# **Table of Contents**

| Puudumiste aruanne                                | . 3 |
|---------------------------------------------------|-----|
| Vaade tavaline                                    | . 4 |
| Puhkuse jääk                                      | . 4 |
| Puhkusepäevade mahakandmine                       | . 5 |
| Puhkusereserv                                     | . 6 |
| Osakonnapõhine puhkusereserv                      | . 8 |
| Töötajapõhine puhkusereserv                       | 11  |
| Puudumise tasu ette                               | 12  |
| Töötaja osakonna muutmine                         | 13  |
| Puudumiste aruande vaade Päeva tabel              | 13  |
| Vaheta töötaja osakonda nupu asukoha seadistamine | 14  |
| Töötaja osakonna vahetamine aruandest             | 16  |
| Töötaja osakonna muudatuse parandamine            | 18  |

# **Puudumiste aruanne**

Puudumiste aruandest on võimalik vaadata töötajate tööajatabelit, puudumisi, puhkusejääki, aktsepteerida puudmiste soove ja genereerida puhusereservi kanne pearaamatusse.

## Aruanne asub Personal → ARUANDED → **Puudumised**

| Pers    | oon     | Objekt                |            | Personal   | Jah 🗸      | Liik       |             | •      | Periood 01.12.2020       | : 31.12.2020 | (Personali lisavä 🗸 | i 🕹 🔁 🥵 |
|---------|---------|-----------------------|------------|------------|------------|------------|-------------|--------|--------------------------|--------------|---------------------|---------|
| 🗌 tööpä | evad 🗌  | pühad 🗌 Muuda 🗌 uu:   | s lõpp     | Arvestus   | ~          | Osakond    | 0           | 2 🗸    | Ravikindlustus 🗸 🗸       | Suletud Ei 🗸 | (Personali lisavä 🗸 |         |
| Komment | aar     | Koormus               |            | Kinnitatud | Kõik       | ✓ Amet     |             | -      | Ette 🗸                   |              | (Personali lisavä 🗸 |         |
| Tüke    | lda:    | ✓ Näita: Kalend       | Iripäevi 🗸 | Vahesumma  | ```        | Vaade: Ta  | ivaline     | ~      | Sorteeritud Persoon 🗸    |              | (Liigi lisaväli) 🗸  |         |
|         |         |                       |            |            |            | 🗌 Pe       | ida filtrid |        | ✓ Trüki Meil ARUANNE     |              |                     |         |
|         |         |                       |            |            |            |            |             |        |                          |              |                     |         |
| Number  | Persoon | Nimi                  | Liik       | Algus      | Algne lõpp | Lõpp       | K Päevi     | Limiit | Vahe Asendaja Kommentaar |              |                     |         |
| 39      | 1000    | Ants Kuupalgaline     | LAPSEPUHK  | 28.12.2020 |            | 30.12.2020 | 3           | 0      | Lubatud puhkusel         | e            |                     |         |
| 20      | 1002    | Mari Murakas AY       | LPUHK      | 13.03.2020 |            | 31.12.2022 | 31          | 0      |                          |              |                     |         |
| 32      | 1041    | Puhkuse säilitus      | OPPEPUHK   | 15.12.2020 | -          | 20.12.2020 | 6           |        |                          |              |                     |         |
| 38      | 1056    | Indekseerimine puhkus | LPUHK      | 01.07.2019 |            | 30.06.2023 | 31          | 0      |                          |              |                     |         |
| 4       | KOKKU:  |                       |            |            |            |            | 71          |        |                          |              |                     |         |
|         |         |                       |            |            |            |            |             |        |                          |              |                     |         |

Puudumiste aruande vaated :

- Tavaline näitab töötajatele sisestatud puudumisi valitud perioodis
- Puhkuse jääk näitab töötajate puhkusejääki perioodi lõpuks ning seadistatud puhkusereservi kande koostamise korral on sellelt aruande vaatelt võimalik genereerida kogunenud puhkusereservi kanne
- **Päeva tabel** aruande vorm, mis kajastab töötajate töötatud tunde, puudumisi ja normtunde. Muuda linnukesega saab aruandes otse täita ressursse TUND tüüpi töötasuvalemite jaoks.

### Peenhäälestus

**Puhkusepäevade ümardus** - mõjutab aruandes kuvatavate arvväärtuste komakohtade arvu, samuti seda, mitme komakohaga asetub arvestusele puhkusepäevade jääk.

**Puhke- ja pühapäeva lühikood** - sisestatud sümbolit kuvatakse päeva tabel vaates puhkepäevadel ja nädalavahetustel.

**Täitmata tööaja lühikood** - sisestatud sümbolit kuvatakse päeva tabeli vaates nendel päevadel, kuhu ei ole sisestatud töötajale töötunde

Näita töötunde (kus pole puudumisi) - kui lind on valitud, kuvataksepäeva tabel vaates sisestatud töötunde päevadel, kus ei ole puudumist.

Näita normtunde ja koormust - kui lind on peal, kuvatakse päeva tabel vaates kokku sektsioonis töötaja normtunde ja koormust.

**Täidetavate töötundide artiklid** - sisestatakse artiklikoodid komaga eraldatud listina (ilma tühikuteta), et saaks päeva tabeli vaates muutmise olekus sisestada töötajatele töötunde sisestatud artiklitele.

**Tööaeg muudetav ka puudumise olemasolul** - valida see seadistus, kui töötajale on sisestatud puudumine ja on vaja samale päevale ka töötunde sisestada (seotud eelneva seadistusega).

Täidetava töötunni laius (px) - vaates päeva tabel ühe päeva lahtri suurus

**Töötajate töösuhte tüübid, mille järgi võetakse tööleping** - täidetakse töösuhte tüüpidega, mille nende järgi võetakse töötajatele koormus ja normtunnid.

**Puhkuse artiklid** - sisestatakse töötaja puudumisi mõjutavad artiklid. Näiteks juhul, kui töötaja puudub tööpäeval ainult mõni tund. Kui artikkel on lisatud, tulevad puhkuse jäägi vaates aruandesse juurde uued tulbad "*Tundide algsaldo, Kogunenud, Puhkusel, Jääk*".

Puudumise kogused, mida töötajal on õigus tundides välja võtta, tuleb sisestada ressursile seadistustesse sisestatud artikliga positiivse kogusega. Kasutamisel sisestatakse kogus negatiivse väärtusena.

Puhkusereserv välistab järgmise kuu töötasu - seda seadistust mõjutab süsteemi seadistus

"Töötajale säilitatakse puhkuse ajal soodsam töötasu". Kui Süsteemi seadistus on El peal, tuleb alati töötajale 6 kuu keskmine tasu. Kui süsteemi seadistus on JAH peal, siis peenhäälestuse linnu olemasolul aruanne järgmise kuu töötasu tõusu ei arvesta. Kui lindu ei ole, arvestab aruande tulemus järgmise kuu töötasu tõusuga.

**Puhkusereservis sisalduvad lisapuhkused** - kui on soov, et reservi kandesse tuleksid ka vähenenud töövõimega töötajate ja alaealiste kogunenud lisapäevad, tuleb selle sätte ette teha lind. **Tehtud kogus** - selle seadistuse valimise puhul tekib aruandesse juurde uus valik **kogus**. Selle valikuga saab vaates päeva tabel muuta, milliselt ressursi dokumendi väljalt kuvatakse andmeid, kas "kogus" või "tehtud". Vaikimisi kuvatakse tulemus "kogus" väljalt.

# Vaade tavaline

Selles vaates kuvatakse aruande perioodi langevaid puudumisi.

Aruande tulbad:

Töötaja - töötaja kood ja link puudumise dokumendile, kus asub vastav puudumine.

Nimi - töötaja nimi.

Liik - puudumise liigi kood.

Algus - puudumise alguskuupäev.

Lõpp - puudumise lõpu kuupäev.

K. päevi - puudumise pikkus kalendripäevades.

**Limiit** - kui tegu on limiidiga puudumisega, kus limiit on märgitud, siis kuvatakse selle liigi limiiti. **Vahe** - arvutuslik, limiit-puudutud päevad.

Asendaja - informatiivne väli puudumise dokumendilt.

Kommentaar - informatiivne väli puudumise dokumendilt.

# Puhkuse jääk

Sellest vaatest on võimalik saada ülevaade, palju on töötajatel aruande perioodis puhkust kogunenud ja milline on puhkuse jääk aruande perioodi viimase kuupäeva seisuga.

Kui süsteemi seadistustes on ära täidetud järgmised seadistused, on võimalik arvestust pidada ka vähenenud töövõimega ja alaealise töötaja lisapäevade kohta.

Seadistused, mis peavad olema täidetud:

- 1. Puudega töötaja puhkuse puudumiste liik
- 2. Alaealise töötaja puhkuse puudumiste liik
- 3. Limiidiga puudumiste liigid

Nende väljade täitmise kohta saab lisainfot siit.

| Persoor     | n 1000,1001,102    | Objekt         |            | Personal     | Jah ▼      | Liił                      |           |        | Ŧ      | Periood 01          | 02.2020          | :              | 29.02.2020              | (lis              | avāli)                | Ŧ                        |                | 2 🗐 🗈        |                 |             |
|-------------|--------------------|----------------|------------|--------------|------------|---------------------------|-----------|--------|--------|---------------------|------------------|----------------|-------------------------|-------------------|-----------------------|--------------------------|----------------|--------------|-----------------|-------------|
| 🗆 tööpäev   | ad 🗆 pühad 🗆       | Muuda 🗆 an     | vestus 🗆 u | ius lõpp     |            | Osakono                   | I         |        | ▼ Ravi | kindlustus          | ٣                |                | Suletud Ei              | • (lis            | avāli)                | Ŧ                        |                |              |                 |             |
| Kommentaa   | ir Ko              | ormus          |            | Kinnitatu    | d Kõik     | <ul> <li>Ame</li> </ul>   | t         |        | -      |                     |                  |                |                         | (lis              | avāli)                | Ŧ                        |                |              |                 |             |
| Tükelda     | I: 🔻               | Näita: Kalend  | ripäevi 🔹  | Vahesumm     | a          | <ul> <li>Kogus</li> </ul> | Kogus     | Ŧ      |        | Vaade: pu           | uhkuse jääl      |                | Sortee                  | eritud Per        | soon 🔻                |                          |                |              |                 |             |
|             |                    |                |            |              |            | Peida filtrid             | Tee kann  | e      | ٣      | Trüki Me            | eil ARUA         | ANNE           |                         |                   |                       |                          |                |              |                 |             |
|             |                    |                |            |              |            |                           |           |        |        |                     |                  |                |                         |                   |                       |                          |                |              |                 |             |
| Päevatasu P | Periood 01.09.2019 | 9 : 29.02.2020 |            |              |            |                           |           |        |        |                     |                  |                |                         |                   |                       |                          |                |              |                 |             |
| Persoon N   | limi               | к              | Osakond    | Tuli tööle L | ahkus tööl | t Eelnev jääk K           | ogunud Pu | hkusel | Jääk E | elnev jääk K<br>ALA | ogunud Pi<br>ALA | ihkusel<br>ALA | Jääk Eelne<br>ALA TVPPU | v jääk<br>HKUS TV | Kogunud<br>PPUHKUS TV | Puhkusel<br>PPUHKUS TVPI | Jääk<br>PUHKUS | Päevatasu Pu | hkuse bruto Puh | kuse reserv |
| 1000 A      | nts Kuupalgaline   | 0,5            | TALLINN    | 01.06.20001  | 7.02.2020  | 17,08                     | 1,30      | 1,00   | 17,38  | 0,00                | 0,00             | 0,00           | 0,00                    | 0,00              | 0,00                  | 0,00                     | 0,00           | 34,0343      | 591,52          | 791,45      |
| 1001 L      | eena Töövõimetu    | 0,5            | TARTU      | 15.04.20193  | 1.03.2020  | -10,45                    | 2,22      | 0,00   | -8,23  | 0,00                | 0,00             | 0,00           | 0,00                    | 0,59              | 0,56                  | 0,00                     | 1,15           | 16,5333      | - 136,07        | - 182,06    |
| 1026 A      | laealine           | 1              |            | 16.02.2020 3 | 1.03.2020  | 0,00                      | 1,34      | 0,00   | 1,34   | 0,00                | 0,27             | 0,00           | 0,27                    | 0,00              | 0,00                  | 0,00                     | 0,00           | 21,8623      | 29,30           | 39,20       |
| KOKKU:      |                    |                |            |              |            | 6,63                      | 4,86      | 1,00   | 10,49  | 0,00                | 0,27             | 0,00           | 0,27                    | 0,59              | 0,56                  | 0,00                     | 1,15           |              | 484,75          | 648,59      |

#### Aruandes kuvatavad väljad

Töötaja - töötaja kood Nimi - töötaja nimi Tuli tööle - tööle tuleku kuupäev Lahkus töölt - töölt lahkumise kuupäev Eelnev jääk - aruande perioodi alguskuupäeva jääk Kogunud - aruande perioodi jooksul kogunud päevade arv Puhkusel - aruande perioodi jooksul puhkusel olnud päevade arv Jääk - aruande perioodi lõpu kuupäeva seisuga jääk Päevatasu - viimase kuue kuu keskmine kalendripäeva tasu. Kuue kuu periood on välja toodud aruande päises. Päevatasu mõjutab süsteemi seadistus Puhkusetasu ja -reservi indekseerimine Puhkuse bruto - arvutuslik, jääk\*päevatasu Puhkuse reserv - arvutuslik, puhkuse bruto+töötuskindlustus+sotsiaalmaks. Arvutus jälgib, millised maksuvalemid on töötajale märgitud. Tundide alasade, tule, mis tekib kui puhkuse artikkel on lisatud poonseadistuse alla

Tundide algsaldo - tulp, mis tekib kui puhkuse artikkel on lisatud peenseadistuse alla.

### KKK:

### Miks ei ole töötajal kogunenud 28 kalendripäeva aastas?

- Kontrolli ega töötajal ei ole selles perioodis puudumist mille ajal tal puhkusepäevi ei kogune (näiteks tasustamata puhkus).
- Töötaja tuli tööle poole aasta pealt.
- Töötaja töösuhte reale on jäänud kuupäevade sisestamisel nn "auk". Töösuhte ridade lõpp- ja alguskuupäevad ei ole järjest.

### Miks ei ole töötajat puhkuse jäägi vaates?

- Töötajal ei ole aruande perioodi viimase kuupäevaga kehtivat töösuhet.
- Töötajal on kehtiv töösuhe aga töösuhte real on Puhkusearvestus märgitud El
- Töötajal on kehtiv töösuhe aga Töötasud ja maksud sakil on Puhkusearvestus märgitud El

## Puhkusepäevade mahakandmine

Puhkusepäevade mugavaks mahakandmiseks sisesta puudumiste aruande perioodiks aasta viimane kuu, mille tulemusena tekivad aruandesse puhkusepäevade mahakandmise nupud.

| Töötaja 1007,1012,10( Objekt                     | Kuulub personali Jah 🗸       | Liik                            | ▼ Perio                          | od 01.12.2022        | : 31.12.2022  | (Töötaja lisavá |
|--------------------------------------------------|------------------------------|---------------------------------|----------------------------------|----------------------|---------------|-----------------|
| 🗆 tööpäevad 🔍 pühad 🔍 Muuda 🔍 uus lõpp           | Arvestus ~                   | Osakond                         | <ul> <li>Ravikindlust</li> </ul> | us 🗸                 | Suletud Ei 🗸  | (Töötaja lisava |
| Kommentaar Koormus                               | Kinnitatud Kõik              | ✓ Amet                          | <ul> <li>Aktsepteerit</li> </ul> | ud 🗸 🗸               | Ette 🗸        | (Töötaja lisavá |
| Tükelda: Liigiks 🗸 Näita: Kalendripäevi 🗸        | Vahesumma 🔄 🔹                | <ul> <li>Kogus Kogus</li> </ul> | ✓ Vaa                            | le: puhkuse jääk 🗸 🗸 | Sorteeritud   | Töötaja 🗸       |
|                                                  | Puhkusepäev                  | vade mahakandmine P             | uhkusepäevade mahakano           | mise tühistamine     |               |                 |
|                                                  | Peida                        | a filtrid Tee kanne             | ✓ Trüki M                        | eil ARUANNE          |               |                 |
| Päevatasu Periood 01.07.2022 : 31.12.2022        |                              |                                 |                                  |                      |               |                 |
| Töötaja Nimi Tuli tööle Lahkus töölt Eelnev jääl | k Kogunud Lisa Puhkusel Jääk | Eelnev jääk Kogunud L           | isa Puhkusel Jääk Eeln           | evjääk Kogunud       | Lisa Puhkusel | Jääkl           |
| 1006 Pille Kaunis 01 07 2022 11 74               | 4 2 38 0 00 0 00 14 12       | 0.00 0.000                      | 00 000 000                       |                      | 0.00 0.00     | 0.00            |
| 1007 Ken Suur 16.07.2019 89,59                   | 2,370,00 0,0091,96           | -6,00 0,00 0                    | 0,00 0,00-6,00                   | 6,57 0,60            | 0,00 0,00     | 7,17            |
| 1012 Luule Tuule 15.01.2010 -8,6                 | 1 2,380,00 0,00 -6,23        | 0,00 0,00 0                     | 0,00 0,00 0,00                   | 0,00 0,00            | 0,00 0,00     | 0,00            |
| KOKKU: 92,72                                     | 2 7,130,00 0,0099,85         | -6,00 0,00 0                    | 0,00 0,00 -6,00                  | 6,57 0,60            | 0,00 0,00     | 7,17            |

Puhkusepäevade mahakandmine toimub järgmiste reeglite alusel:

 Seadusest tulenevate puudumiste jäägid perioodi lõpuks on maksimaalselt töötajakaardil märgitud limiit. Näiteks kui töötajal on märgitud töötajakaardil limiidiks 28 ja tal on jääk 31.12 seisuga 14,12, siis Directo seda ei vähenda. Kui aga jääk oleks 91,36 siis vähendab tarkvara jäägi automaatselt 28 päeva peale.

2. Kui töötajale rakendub tööandja poolt lisapuhkusepäevi, mille liigid on sisestatud süsteemi seadistusse Puudumise liigid, mis kantakse maha, siis need kannab Directo automaatselt 31.12 seisuga nulli.

Puhkusepäevade mahakandmine lisab eelnevate reeglite alusel 31.12.XXXX kuupäevaga töötajakaardile Töötasud ja maksud sakis Lisa puhkusepäevad tabelisse kirje. Aruandes kuvatakse lisatud kirje päevade kogust vastava puudumise liigi Lisa tulbas.

Puhkusepäevade mahakandmise tühistamine võimaldab tehtud muudatused tagasi võtta. Selle tulemusena kustutatakse töötajakaardilt 31.12.XXXX kuupäevaga kirjed.

### Vaata Directo nipivideost, kuidas aegunud puhkusepäevi maha kanda:

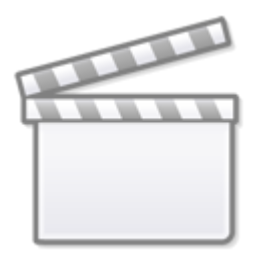

Video

# Puhkusereserv

Puhkusereservi on võimalik seadistada erineva detailsusega. Esimene võimalus on üldine valik, kus kanne tehakse ainult süsteemi seadistustes määratud kontodele. Teine võimalus on luua kanne osakonna detailsusega ja kolmandaks võimaluseks on kanne luua töötajapõhiselt.

Kui kasutusel on kõik kolm viisi, siis kande moodustaja kontrollib kontode olemasolu esmalt töötajakaardilt, siis osakonna pealt ja viimasena süsteemi seadistustest.

Kõigil kolmel juhul tuleb teha järgmised seadistused, mis ühtlasi katavad ära ka kõige üldisemad puhkusereservi kande loomise seadistused.

Puhkusereservi seadistamiseks on süsteemi seadistustes võimalik sisestada puhkusereservi kohustuse- ja kulukonto.

| FINANTSI SEADISTUSED                 |        |     |
|--------------------------------------|--------|-----|
| Palga puhkusereservi kohustuse konto | 212421 | •   |
| Palga puhkusereservi kulukonto       | 541201 | • • |

Lisaks tuleb muuta süsteemi seadistus "Töötasu arvestus võtab puhkuse maksuvalemi kulu kontoks" valiku "töötasuvalemi deebet" peale.

| Palga arvestus võtab puhkuse | palgavalemi deebet | ~ |
|------------------------------|--------------------|---|
| maksuvalemi kulu kontoks     |                    |   |

Puhkuse töötasuvalemil tuleb sisestada deebet kontoks puhkusereservi kohustuste konto. (Kui on mitu puhkuse linnukesega töötasuvalemit, siis võetakse aluseks kõige väiksema järjekorraga valem)

| Sule Uus Koopia Jäta Kustuta Salvesta Olek |                             |                             |                   |  |  |  |  |  |  |
|--------------------------------------------|-----------------------------|-----------------------------|-------------------|--|--|--|--|--|--|
| Andmed      Muudatused                     | Kontod                      |                             |                   |  |  |  |  |  |  |
| Palgavalem                                 |                             |                             |                   |  |  |  |  |  |  |
| Kood PUHK                                  | Nimetus Puhkusetasu         |                             | Järjekord         |  |  |  |  |  |  |
| Deebet 212421                              | Kreedit 212401              |                             | Laiali 🗸 🗸        |  |  |  |  |  |  |
| Maksustatav 0                              | Valemi tüüp kalendripäev    | $\checkmark$                | Klass Puudumise 🗸 |  |  |  |  |  |  |
| 🗹 Puhkus 🗌 Keskmise pal                    | ga arvestus 🗌 Kinnipidamine | 🗌 Null neto 🗌 Alati 🗌 Graaf | ik TSD 10         |  |  |  |  |  |  |

Tööandja maksuvalemitele (sotsiaalmaks ja tööandja töötuskindlustus) tuleb lisada reservi kulu ja - kohustuste kontod. Nendele kontodele tehakse reservi maksude kanne.

Võimalus on määrata ka konkreetne maksuvalem vaikimisi reservi valemiks. Selle tulemusena kasutatakse puhkusereservi maksude arvestamisel seda valemit.

| Sule Uus Koopia Jäta   | Kustuta Salvesta             |                      |                 |                     | Olek Salve              |
|------------------------|------------------------------|----------------------|-----------------|---------------------|-------------------------|
| Andmed     Muudatu     | used O Kontod                |                      |                 |                     |                         |
| Maksuvalem - kirjeldus |                              |                      |                 |                     |                         |
| Kood SOTS              | Nimetus Sotsmaks             | Tüüp Tööandja maks 🗸 | Klass SOTS      | TSD Sotsmaks 🗸      | Järjekord 600 🗌 Suletud |
|                        |                              |                      |                 |                     | Vaikimisi reservi valem |
| Versioonid             | Kehtivus: 01.01.2018-31.12.2 | 018                  |                 |                     |                         |
| 01.01.2019 31.12.2019  | Kustuta Kontod: Kulu 542101  | Võlg 212304          | Kohustus 212551 | Reservi kulu 542101 | Reservi kohustus 212421 |
| 01.01.2018 31.12.2018  | Kustuta Maksuvaba 0          | Iga 🔽 Vaba           | Piirang Kuine   | Maksuvaba %         | Vaba% alates            |
| VAIKIMISI              | Vähemalt                     | 470 Maksimaalselt 0  | Piirang Kuine   | ~                   |                         |
| -                      | Jooksvalt                    | ✓ Eelnevalt ✓        | Kanne           | ~                   | Lisatulu                |

Nende seadistuste tulemusena saab Puudumiste aruandest puhkusejäägi vaatest koostada kogunenud päevade kohta puhkusereservi kande.

Selleks valida aruandes periood, mille kohta soovitakse kanne teha. Vaateks valida Puhkuse jääk.

Koostada aruanne, vajutades nuppu Aruanne.

| 0               | 05-14                          | Provent                 | Internet Internet | 1.21                |            | Desired        | 04 40 0040       | . 24 42 2040               |             | 2 🖓 🖓                               |
|-----------------|--------------------------------|-------------------------|-------------------|---------------------|------------|----------------|------------------|----------------------------|-------------|-------------------------------------|
| Persoon         | 1 Objekt                       | Personal                | Jan 👻             | шк ј                | ~          | Perioda        | 01.12.2018       | 31.12.2016                 | iisavali) 🗸 | A 1 1 1 1 1 1 1 1 1 1 1 1 1 1 1 1 1 |
| 🗌 tööpäev       | vad 🗌 pühad 🗌 Muuda 🗌          | arvestus 🗌 uus lõpp     |                   | Dsakond             | ~          | Ravikindlustus | ~                | Suletud Ei 🗸               | (lisaväli)  |                                     |
| Kommentaar      | r Koormus                      | Kinnitatud              | Kõik 🗸            |                     | _          |                |                  |                            | (lisaväli)  |                                     |
| Tükelda:        | Näita: Kalendri                | Dăevi 🗸 Vahesumma       | Va                | nde: puhkuse jääk 🗸 | Sorteeritu | d Aeg 🗸        |                  | Tee kanne                  | Trüki Meil  | ARUANNE                             |
| Päevatasu Pe    | eriood 01.07.2018 : 31.12.2018 |                         | _                 | _                   |            |                |                  |                            |             |                                     |
| Persoon         | NULU                           | uli tööle Lahkus töölt  | Felney Kog        |                     | lääk       | Diamatera      | Ducklasses       | Dubling                    |             |                                     |
|                 |                                | Tull toole Lankus toolt | Lenie Kog         |                     | Jaak       | Paevatasu      | Punkuse          | Punkuse                    |             |                                     |
|                 |                                | Tui toole Laikus toolt  | jääk              |                     | Jaak       | Paevatasu      | bruto            | reserv                     |             |                                     |
| 23456           | Eesnimi Perekonnanimi          | 01.06.2018              | jääk<br>14        | 2 0                 | Jaak<br>16 | 38.7097        | bruto<br>619.36  | reserv<br>828.70           |             |                                     |
| 23456<br>KOKKU: | Eesnimi Perekonnanimi          | 01.06.2018              | jääk<br>14<br>14  | 2 0<br>2 0          | 16<br>16   | 38.7097        | 619.36<br>619.36 | reserv<br>828.70<br>828.70 |             |                                     |

Aruande koostamise tulemusena tekib nupp "Tee kanne".

Kande aluseks võetakse kogunenud päevade arv pluss lisapäevad ja päevatasu. Päevatasu aluseks olevad kuud kuvatakse aruande päises. Päevatasu arvutatakse viidatud perioodi keskmise töötasu järgi, mis on jagatud sama perioodi pühadeta kalendripäevadega.

Kogunenud päevade arv saadakse tehtena Eelnev jääk-jääk. Selle tulemusena võib mõnel töötajal ühel kuul olla kogunenud 3 päeva ja teisel kuul 2 päeva.

Lisapäevade tulbas on personalikaardile lisa puhkusepäevade tabelisse sisestatud päevad.

Kui vajutada Tee kanne, luuakse aruandes olevatest andmetest kanne. Kandes kasutatakse eelnevalt seadistatud finantskontosid. Tee reservi kanne alles peale arvestuskuu sulgemist.

Kui kandes ei ole arvestatud kõigile töötajatel tööandja töötuskindlustust. Vaata üle, et puhkuse töötasuvalemite järjekorras kõige väiksema järjekorra numbriga valem on see, kus on kõik maksuvalemid valitud "ON" valikuga.

| Andmed O Muudatused    | O Kontod O Statistika          |                           |                |              |              |
|------------------------|--------------------------------|---------------------------|----------------|--------------|--------------|
| tasuvalem              |                                |                           |                |              | _            |
| Kood PUHK              | <b>文 Nimetus</b> Puhkusetasu   |                           |                | Järjekord    |              |
| Deebet 21614           | Kreedit 21611                  | Reservi kulu 50724        |                | Laiali       | ~            |
| Maksustatav 0          | Valemi tüüp kalendripäev       | ✓ Lisa Koefitsient 0      |                | Klass Puhkus | $\checkmark$ |
| Pubkus 🗌 Keskmise tööt | asu arvestus 🔲 Kinnipidamine 🔽 | Alammäärata 🗌 Null neto 🗌 | Alati 🗌 Graafi | K TSD 10     |              |

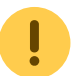

Aruande perioodil lahkunud töötajad tuleb sulgeda (töötajakaadril Admin sakil suletud lind), sest muidu arvutatakse neile reservi ja tulemus ei ole korrektne.

| Sule Uu<br>Periodisee | ıs Koopia<br>eri PÖÖl | Salvesta<br>RDKANNE | Kustuta Meil Trüki<br>Ava algdokument Muutused | Olek: Vaata    | Tüüp       | FIN      |                  |     |        |         | 2        |
|-----------------------|-----------------------|---------------------|------------------------------------------------|----------------|------------|----------|------------------|-----|--------|---------|----------|
| Number 10             | 0000                  | Aeg 31.12.201       | 8 Viide                                        | Käive 103.     | 59         | 103.59   |                  |     |        |         |          |
| Seletus Pu            | hkusereserv           |                     |                                                | Vahe 0         |            |          |                  |     |        |         |          |
| Looja 07.12           | 2.2018 16:57:02       | 2 Viimati mu        | utis: 07.12.2018 16:57:02                      | lassasetaja As | eta retsep | t 🗌 Jaga | ressurssid<br>() | elt |        |         |          |
| NR Konto              | Objektid              | Projekt             | Sisu                                           | Dee            | ebet       | Kreedit  | KM kood          | Aeg | Klient | Hankija | Ressurss |
| 1 541201              |                       |                     | Puhkusetasud                                   |                | 77.42      |          |                  |     |        |         |          |
| 2 212421              |                       |                     | Puhkusereserv                                  |                |            | 77.42    |                  |     |        |         |          |
| 3 542101              |                       |                     | Sotsiaalmaksu kulu                             |                | 25.55      |          |                  |     |        |         |          |
| 4 542201              |                       |                     | Töötuskindlustuse kulu                         |                | 0.62       |          |                  |     |        |         |          |
| 5 212421              |                       |                     | Puhkusereserv                                  |                |            | 26.17    |                  |     |        |         |          |
| 6                     |                       |                     |                                                |                |            |          |                  |     |        |         |          |

# Osakonnapõhine puhkusereserv

Osakonna põhiseks puhkusereservi kande tegemiseks tuleb osakonna kaardile lisada puhkusereservi kohustuse- ja kulu konto.

Osakonna kaardi muutmiseks avada Seadistused→ Personali seadistused → **Osakonnad** 

| 2023/04/19 21.22                             | 5/15                                     | Fuuuuiiiiste alualiile |
|----------------------------------------------|------------------------------------------|------------------------|
| Directo seadistused Kõik                     | ✓ Otsi seadistust                        |                        |
| Süsteemi seadistused > Personali seadistused | > Osakonnad > TARTU                      |                        |
| Üldised seadistused > 💋 Uuenda 😑 Puł         | hasta väljad 🖺 Salvesta vaade 🎤 Seaded 🔒 | Prindi 🔀 Exceli tabel  |
| Raamatu seadistused >                        |                                          |                        |
| Personali seadistused 🗸 AVA Kood             | > Lisa uus Vaata                         |                        |
| Ametikohad KOOD ^                            |                                          |                        |
| Andmete tūübid                               |                                          |                        |
| Maksuvalemid TALLINN                         |                                          |                        |
| Osakonnad LINK TEGEVUS                       |                                          |                        |
| Oskused KOOD Avab dokumend                   | di                                       |                        |
| Palgavalemid                                 |                                          |                        |
| Pühad                                        |                                          |                        |
| Puudumiste liigid                            |                                          |                        |
| Töösuhte lõpu alused                         |                                          |                        |

Avada olemasolev osakond, klikkides osakonna koodil või luua uus. Avanevas aknas on võimalik sisestada reservi kulu ja reservi kohustuse kontod.

| G | ) Tagasi 🗋 Uus 省 Ko     | opia 🛅 Kustuta Salvesta Olek: Vaa | ata            |   |
|---|-------------------------|-----------------------------------|----------------|---|
| Т | allinn                  |                                   |                |   |
|   | KOOD                    | TALLINN                           |                |   |
|   | NIMI                    | Tallinn                           |                |   |
|   |                         | E                                 | Т              | K |
|   | NÄDALAPÄEVA TÖÖTUNNID   |                                   | N              | R |
|   |                         |                                   | Puhasta väljad | P |
|   | TÖÖGRAAFIKU ARTIKLID    |                                   |                |   |
|   | AMETIKOHTI              | 0                                 |                |   |
|   | TASU                    | 0                                 |                |   |
|   | ALATES                  |                                   |                |   |
|   | KUNI                    |                                   |                |   |
|   | MAAKOND                 | ~                                 |                |   |
|   | RESERVI KULU            |                                   | »              |   |
|   | <b>RESERVI KOHUSTUS</b> |                                   | »              |   |
|   | MASTER                  |                                   | »              |   |
|   | VÄRV                    | FFFFF                             |                |   |
|   | SORTEERITUD             | 0                                 |                |   |

Lisaks on võimalik määrata maksuvalemitele osakonnapõhised kontod.

Maksuvalemi kaardi muutmiseks avada Seadistused  $\rightarrow$  Personali seadistused  $\rightarrow$  Maksuvalemid

Maksuvalemi kaardil avada Kontod sakk.

| Andmed O Muud Maksuvalem - kirjeldu | atused O Kontod                 |                      |     |
|-------------------------------------|---------------------------------|----------------------|-----|
| Kood SOTS                           | Nimetus Sotsmaks                | Tüüp Tööandja maks 🔽 | Kla |
| Versioonid                          | Kehtivus: 01.01.2018-31.12.2018 |                      |     |

Valida **Osakond** tulpa osakonnad, millel peab olema kanne osakonnapõhine ning täita ära **Reservi** kulu ja **Reservi kohustus** väljad.

| Sule Uus Koopia Jäta Kustuta Salvesta |                     |         |       |       |          |              |                  |  |  |  |  |  |
|---------------------------------------|---------------------|---------|-------|-------|----------|--------------|------------------|--|--|--|--|--|
| ○ Andmed ○                            | Muudatused   Kontod |         |       |       |          |              |                  |  |  |  |  |  |
| Rn Kasutaja                           | Objekt              | Osakond | Kulu  | Võlg  | Kohustus | Reservi kulu | Reservi kohustus |  |  |  |  |  |
| 1                                     |                     | TALLINN | 50721 | 21551 | 21551    | 50721        | 21614            |  |  |  |  |  |
| 2                                     |                     | TARTU   | 50722 | 21551 | 21551    | 50721        | 21614            |  |  |  |  |  |
| 3                                     |                     |         |       |       |          |              |                  |  |  |  |  |  |
| 4                                     |                     |         |       |       |          |              |                  |  |  |  |  |  |

Nende osakondade töötajate kanded, millele ei ole kontosid määratud, lähevad vaikimisi määratud kontodele.

Kande loomine käib eelnevalt kirjeldatud moel.

# Töötajapõhine puhkusereserv

Kui mõnel üksikul töötajal peab olema reservikanne erinev kui teistel töötajatel, on võimalik reservi kulu- ja kohustuse konto seadistada töötajakaardile.

Selleks avada töötajakaart Personal→ Dokumendid → Töötajad

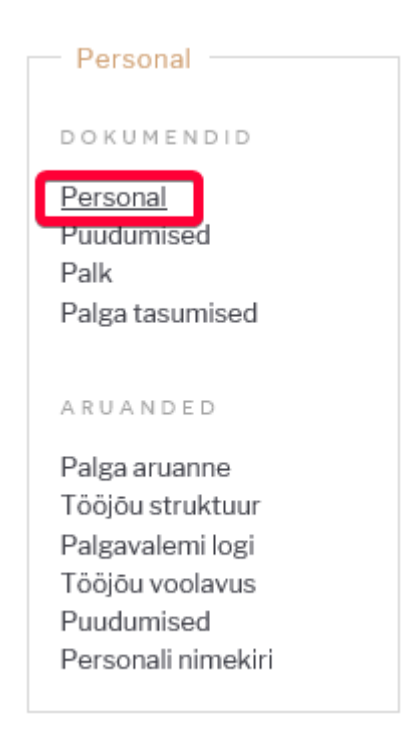

"Töötasud ja maksud" sakil on võimalik sisestada töötajapõhiseid kontosid. Lisaks reservi kulu- ja kohustuse kontole saab lisada töötajapõhised reservi maksukontod.

#### et:per\_aru\_tooajad https://wiki.directo.ee/et/per\_aru\_tooajad?rev=1742886624

| 🔿 Kasutaja moo                                                                                                  | dul 🔿 Töösi                                                                                                    | ihe 💿 Palga                         | amoodul                                        | Haridus C                                      | Dokumendid                                                                       | O Seotud isi     | kud 🔘          | Vahendid                                  | O Oskused                                                                                                    | Uuringud | O Menetlus                                                 | Lisaväljad    |
|----------------------------------------------------------------------------------------------------|----------------------------------------------------------------------------------------------------|-------------------------------------|------------------------------------------------|------------------------------------------------|----------------------------------------------------------------------------------|------------------|----------------|-------------------------------------------|----------------------------------------------------------------------------------------------------|----------|------------------------------------------------------------|---------------|
| Par<br>Tuk<br>Täidetavate töötu                                                                                 | Elukoht:<br>Pank:<br>nga aadress:<br>SWIFT:<br>umaksuvaba:<br>Ametiühing:<br>ndide artiikiid:                                |                                     | V                                              | Nimi y<br>Pan<br>Puhkuseau<br>So<br>Al<br>Rese | pangas:<br>nga nimi:<br>A/a:<br>rvestus: Ei<br>vtsmaks:<br>Ü regnr:<br>ervi kulu |                  | >              | P<br>PD<br>Keskmise a<br>Pensior<br>Reser | Lisa objekt:<br>Palgapäev:<br>Palga e-mail:<br>F salasõna:<br>Ilus kuudes:<br>Ilus kuudes:<br>Ilus kuudes:<br>Vi kohustus | Elan     | isloa păring                                               |               |
| PALK<br>NR Koefitsient<br>1<br>2<br>3<br>4<br>5<br>6<br>7<br>8                                                  | Tasu                                                                                                    | Valem<br>5 TUND1<br>0 YLE<br>0 TEST | Kirjeldus<br>Tunnitasu<br>Summeer<br>Testgraat | ;<br>itud ületund<br>īīkust                    | C                                                                                | Djekt            |                | <b>Casutaja</b><br>1006<br>1006<br>1006   | Algus kp.                                                                                                    | Lõpp kp. | Lisa Koefitsi                                              | ient          |
| MAKSUD Valem AY Ametiühi P2 Pension 1 P2V Pension SOTS_INV 3 T1 Isiku tööt T2 Firma töö TULU Tulum TULU_III Tul | ng 1,2%<br>öötaja 2%<br>töötaja 2% Viit<br>aaks<br>Sotsmaks Töövö<br>uskindlustus<br>tuskindlustus<br>aks<br>mumkas III samb | imetuspensionä<br>asse              | K<br>Algus                                     | iehtivus<br>Lõpp                               | Maksuva                                                                          | Mak<br>Iba Algus | suvaba<br>Lõpp | Pu<br>Kulu                                | Ihkusereserv<br>Kohustus                                                                                                  |          | PUHKUSEPÄEV/<br>Aasta Päevi<br>2019<br>2018 24<br>Algsaldo | AD / LIMIIDID |

Kande moodustamine toimub algselt kirjeldatud moel.

# Puudumise tasu ette

Puudumiste aruandest on võimalik algatada puudumiste tasu arvestust, kui töötaja soovib seda saada enne puudumise algust.

Selleks peab olema eelnevalt sisestatud puudumise dokumendile lind "ette".

| Sule Uus                            | Koopia Jäta I                            | Kinnita Salvesta                                | Meil Trüki                          | Kustuta  🕅 F       | << >> (     | Dlek: Vaa  | ta     | 2                         |               |           |            |            |
|-------------------------------------|------------------------------------------|-------------------------------------------------|-------------------------------------|--------------------|-------------|------------|--------|---------------------------|---------------|-----------|------------|------------|
| Number 40<br>Persoon<br>Massasetaja | Algus 21.<br>Selgitus Ant<br>Viimati muu | 12.2020 Lo<br>s puhkus<br>tis: SUPER 16.12.2020 | öpp 23.12.2020<br>0 <b>12:05:22</b> | Lii                | k PUHKUS (F | Puhkus)    | ~      | Osakond<br>Sorteeritud Rn | ~             | Sorteeri  |            | Ş          |
| RN Persoon<br>1 1000                | Nimi<br>Ants Kuupalgaline                | Liik<br>PUHKUS (Puhkus)                         | Algus                               | Lõpp<br>23.12.2020 | Uus lõpp    | Päevi<br>3 | R pühi | Ette Mõjub                | Asendaja<br>✓ | Kinnitaja | Kommentaar | Palgakaart |
| 2                                   |                                          |                                                 | ~                                   |                    |             |            |        | Sama kuu                  | ~             |           |            |            |
| 3                                   |                                          |                                                 | ~                                   |                    |             |            |        | Sama kuu                  | ~             |           |            |            |
| 4                                   |                                          |                                                 | ~                                   |                    |             |            |        | Sama kuu                  | ~             |           |            |            |

Puudumiste aruandes valida periood, arvestus EI, ette Jah ja vaade tavaline ning käivitada aruanne.

| Persoon           | Objekt                   | Personal Jah 🗸    | Liik              | •      | Periood 01.12.2020   | : 31.12.2020 | (Personali lisavä 🗸 | 2 🛛 🔒 |
|-------------------|--------------------------|-------------------|-------------------|--------|----------------------|--------------|---------------------|-------|
| 🗌 tööpäevad 🗌 püh | ad 🗌 Muuda 🗌 uus lõpp    | Arvestus Ei 🗸     | Osakond           | ▼ Ravi | kindlustus 🗸 🗸       | Suletud Ei 🗸 | (Personali lisavä 🗸 |       |
| Kommentaar        | Koormus                  | Kinnitatud Kõik 🗸 | Amet              | -      | Ette Jah 🗸           |              | (Personali lisavä 🗸 |       |
| Tükelda:          | ✓ Näita: Kalendripäevi ✓ | Vahesumma 🗸 🗸     | Vaade: Tavaline 🗸 | ] s    | orteeritud Persoon 🗸 |              | (Liigi lisaväli) 🗸  |       |
|                   |                          |                   | Peida filtrid     | ~      | Trüki Meil ARUANNE   |              |                     |       |

Aruandes kuvatakse neid puudumisi, millel ei ole veel arvestust ja millele on tehtud "ette" lind.

Arvestuse loomiseks linnutada need read, mida soovitakse arvestada ja vajutada ridade all nuppu

| 100 |      |  |
|-----|------|--|
| LUU | PALN |  |

|                                                                                                    | / 🔤 💷 |
|----------------------------------------------------------------------------------------------------|-------|
| □ tööpäevad □ pühad □ Muuda □ uus lõpp Arvestus Ei ♥ Osakond ♥ Ravikindlustus ♥ Suletud Ei ♥ (Personali lisavä♥                         |       |
| Kommentaar         Koornus         Kinnitatud Kõik         Amet         Ette Jah v         (Personali lisavä v)                         |       |
| Tükelda: Valesumma Valesumma Vade: Tavaline Valesumma (Liigi lisavali) V                                                                |       |
| □ Peida filtrid V Truki Meil ARUANNE                                                                                                    |       |
|                                                                                                    |       |
| 🔽 Number Persoon Nimi Liik Algus Algne lõpp Lõpp K Päevi Limiit Vahe Asendaja Kommentaar                                                |       |
| 39         1000         Ants Kuupalgaline         LAPSEPUHK 28.12.2020         30.12.2020         3         0         Lubatud puhkusele |       |
| ▼ 100 Ants Kuupalgaline PUHKUS 21.12.2020 23.12.2020 3                                                                                  |       |
| <u></u> кокки: 6                                                                                                    |       |
| LOO PALK                                                                                                    |       |

Selle tulemusena luuakse töötasu arvestuse dokument ja täidetakse ära järgmised väljad:

- Aeg- dokumendi loomise kuupäev
- **Periood** puudumise alguskuupäeva kuu. Näiteks kui puudumise algab detsembris (12) siis perioodiks tuleb 01.12.2020-31.12.2020
- Kuukood- dokumendi loomise kuu
- **Kommentaar** sellele väljale sisestatakse puudumise periood ja edaspidi kontrollib Directo selle välja alusel tuleviku arvestusel, et sama perioodiga puudumist uuesti ei arvestataks.

Kui kasutaja kommentaari välja muudab, siis kontroll ei toimi ja Directo võib sama puudumist sama perioodiga arvestusele uuesti välja tuua.

# Töötaja osakonna muutmine

Aruandes Sündmuste nimekiri saab kasutada vaate Nädala sündmused puhul filtrit Osakond, et näha aruandes ainult ühte kindlasse osakonda kuuluvate töö tegijate sündmuste kalendrit. Vaikimisi arvestab see filter töö tegija personalikaardil Töösuhe saki all määratud osakonda. Kuid sageli on vajalik tööde tegijaid ajutiselt liigutada mõnda teise osakonda. Sellist ajutist töötaja osakonna muudatust, mis mõjutaks Sündmuste nimekirja Osakond filtri tulemust, on võimalik sisestada aruande Puudumised vaate Päeva tabel kaudu.

Praegu avaldab selline osakonna vahetamine mõju ainult sündmuste nimekiri aruande vaatele Nädala sündmused. See ei avalda mõju palgaarvestuses kasutatavatele osakonnaga seotud funktsioonidele.

# Puudumiste aruande vaade Päeva tabel

Selleks, et saada ülevaadet töötajate jaotumisest osakondade vahel, tuleb aruandes Puudumised valida vaade Päeva tabel.

Aruande periood võiks olla täiskuu, et oleks ülevaade töötajate osakondadesse jaotumisest terve kuu jooksul.

Aruande filter Vahesumma peab olema Osakond.

Kui lisaks eelnevatele filtritele panna peale ka linnuke Muuda, siis tekib aruande ridade kohale nupp Vaheta töötaja osakonda.

| Perso<br>tööpäe<br>Kommenta | on<br>evad C<br>ar | ) pühad   | O<br>H<br>Koor | ojekt<br>Muud<br>mus | la 🗌   | uus    | lõpp |   | F<br>A<br>Kii | <sup>p</sup> ersor<br>Arvest<br>nnitat | nal J<br>tus<br>tud K | ah 🗸<br>(õik | ]  | ,<br>,   | Osak<br>A | Liik<br>ond<br>met |      |      |    |    |    | ▼<br>▼<br>▼ | Rav | Pe | eriood<br>ustus<br>Ette | 01.01 | .2021  | -                |      | 31.01<br>Si | .2021<br>uletud | Ei      | <ul> <li>(Perso</li> <li>(Perso</li> <li>(Perso</li> </ul> | onali lisa<br>onali lisa<br>onali lisa | väli)<br>väli)<br>väli) | >>>> |        |       | 2    | * 6 |
|-----------------------------|--------------------|-----------|----------------|----------------------|--------|--------|------|---|---------------|----------------------------------------|-----------------------|--------------|----|----------|-----------|--------------------|------|------|----|----|----|-------------|-----|----|-------------------------|-------|--------|------------------|------|-------------|-----------------|---------|------------------------------------------------------------|----------------------------------------|-------------------------|------|--------|-------|------|-----|
| Tükeld                      | la:                | ~         | ·] N           | äita:                | Kaler  | ndripä | levi | ~ | Vahe          | esumr                                  | ma                    | )sako        | nd | <u>~</u> | Ko        | gus                | Kogu | IS   | ~  | ·] |    |             |     | V  | aade                    | Päev  | a tabe | el 🗸<br>da filtr | d    | rüki        | St<br>Me        | orteeri |                                                            | on 🗸                                   |                         |      |        |       |      |     |
| Salvesta                    | 🗆 A                | Aktseptee | eri Va         | heta                 | töötai | a osa  | kond | a |               |                                        |                       |              |    |          |           |                    |      |      |    |    |    |             |     |    |                         |       |        |                  | _    |             |                 |         |                                                            | -                                      |                         |      |        |       |      |     |
|                             |                    |           |                |                      |        |        |      |   |               |                                        |                       |              |    |          |           |                    | F    | aeva | d  |    |    |             |     |    |                         |       |        |                  |      |             |                 |         |                                                            |                                        |                         |      |        |       |      |     |
| Persoon                     | Nimi               | Artikke   | 1              | 2                    | - 3    | 4      | 5    | 6 | 7             | 8                                      | -9                    | 10           | 11 | 12       | 13        | 14                 | 15   | 16   | 17 | 18 | 19 | 20          | 21  | 22 | 23                      | 24    | 25     | 26 2             | 7 28 | 29          | - 30            | 31      | T Päevi T                                                  | unde P 1                               | tunde l                 | Norm | Vahe ( | Jle K |      |     |
| (aido i                     | Kaido              | TUND      | 11             |                      |        | 1      |      |   |               |                                        |                       |              | 1  |          |           |                    |      |      | 1  |    |    |             |     |    |                         |       |        | 1                | T    | 1           | I.              | 11      | 1                                                          | 0                                      | 0                       | 160  | -160   | 1     | 11   | 1   |
|                             |                    |           | 0              | 0                    | 0      | 0      | 0    | 0 | 0             | 0                                      | 0                     | 0            | 0  | 0        | 0         | 0                  | 0    | 0    | 0  | 0  | 0  | 0           | 0   | 0  | 0                       | 0     | 0      | 0 0              | 0    | 0           | 0               | 0       | 0                                                          | 0                                      | 0                       | 160  | -160   | 0     | 11   | Ē   |
| SN<br>RV/I                  | Anvi               |           |                |                      |        |        |      |   |               |                                        |                       |              |    |          |           |                    |      |      |    |    |    |             |     |    |                         |       |        |                  |      |             | 1               |         | 1                                                          | 0                                      | 0                       | 160  | -160   | 0     | 5 11 | 1   |
| DOMAS                       | Toomas             | TUND      |                |                      |        |        |      |   |               |                                        |                       | -            |    |          |           |                    |      |      | -  |    |    |             |     |    |                         |       |        |                  |      |             | -               |         |                                                            | 0                                      | 0                       | 160  | -160   | 1     | 11   | 1   |
|                             | loomao             | 10110     |                | 0                    | 0      | 0      | 0    | 0 | 0             | 0                                      |                       | 0            | 0  | 0        | 0         | 0                  | 0    |      | 0  | 0  | 0  | 0           | 0   | 0  |                         |       | 0      | 0 0              | 0    | 0           | 0               | 0       | 0                                                          | 0                                      | 0                       | 320  | -320   | 0     | 25   | 2   |
| RN                          |                    |           | Ŭ              | 0                    |        |        | v    | 0 | 0             | •                                      | Ŭ                     |              |    |          | 0         |                    | 0    |      |    |    |    | v           | 0   |    | Ŭ                       | Ŭ     |        | 0 0              | 0    |             | 0               | v       | U                                                          | 0                                      | U U                     | 020  | -020   | Ŭ     | 22   | 1   |
| NTS /                       | Ants               | TUND      |                |                      |        |        |      |   |               |                                        |                       |              |    |          |           |                    |      |      |    |    |    |             |     |    |                         |       |        |                  |      |             |                 |         |                                                            | 0                                      | 0                       | 160  | -160   | 1     | 11   | 1   |
| 1                           |                    |           | 0              | 0                    | 0      | 0      | 0    | 0 | 0             | 0                                      | 0                     | 0            | 0  | 0        | 0         | 0                  | 0    | 0    | 0  | 0  | 0  | 0           | 0   | 0  | 0                       | 0     | 0      | 0 0              | 0    | 0           | 0               | 0       | 0                                                          | 0                                      | 0                       | 160  | -160   | 0     | 11   | Ē.  |
| TU AIDO                     | (aida              | TUND      |                |                      |        |        |      |   |               |                                        |                       |              |    |          |           |                    |      |      |    |    |    |             |     |    |                         |       |        |                  |      |             | 1               |         |                                                            | 0                                      | 0                       | 160  | 160    | 2     | 11   | 1   |
|                             | Kallo              | TUND      |                |                      |        |        |      |   |               |                                        |                       |              |    |          |           |                    |      |      | -  |    |    |             |     |    |                         |       |        |                  |      |             | -               |         |                                                            | 0                                      | 0                       | 100  | -100   | 2     | 11   | 1   |
| ALLE I                      | And                | TOND      |                |                      |        |        | 0    | 0 | 0             | 0                                      |                       |              |    | 0        | 0         | 0                  | 0    |      |    | 0  | 0  | 0           | 0   | 0  |                         |       | 0      | 0 0              | 0    | 0           | 1               |         |                                                            | 0                                      | 0                       | 100  | - 100  | 0,7   | 0 11 | -   |
|                             |                    |           | 0              | 0                    | 0      | 0      | 0    | 0 | 0             | 0                                      | 0                     | 0            | 0  | 0        | 0         | 0                  | 0    | 0    | 0  | 0  | 0  | 0           | 0   | 0  | 0                       | 0     | 0      | 0 0              | 0    | 0           | 0               | 0       | 0                                                          | 0                                      | 0                       | 320  | -320   | 0     | 66   | -   |

## Vaheta töötaja osakonda nupu asukoha seadistamine

Aruande seadistuste kaudu on võimalik määrata, kas osakonna vahetamise nupp asub aruande kohal või on see iga aruande rea lõpus. Selleks on aruande seadistuste all seadistus Vaheta osakonda nupp, millel on valikud Päises ja Real. Vaikimisi on see seadistus Päises ning sel juhul on aruande kohal nupp Vaheta töötaja osakonda nagu eelneval pildil näha on. 15/19

| Tagasi Salvesta KUSTUTA SEADISTUS: Isiklik 🗸              |
|-----------------------------------------------------------|
| Puhkusepäevade ümardus 2 🗸                                |
| Täitmata tööaja lühikood !                                |
| Näita töötunde (kus pole puudumisi)                       |
| Näita normtunde ja koormust                               |
| Näita viimast teadaolevat koormust                        |
| Tööpäevad Tabeli järgi 🗸                                  |
| Täidetavate töötundide artiklid TUND                      |
| Arvuta normtunde täidetud töötundidest                    |
| Tööaeg muudetavad ka puudumise olemasolul                 |
| Täidetava töötunni laius (px) 15                          |
| Personali töösuhte tüübid, mille järgi võetakse tööleping |
| Puhkuse artiklid PUHK                                     |
| Puhkusereserv välistab järgmise kuu palga                 |
| Puhkusereservis sisalduvad lisapuhkused                   |
| Tehtud kogus                                              |
| Vaheta osakonda nupp Päises 🗸                             |
| Vali persooni lisainfo väljad                             |
| Valuuta EUR 🗸                                             |
| Salvesta                                                  |

Kui aga muuta see seadistus Real, siis tekib aruande iga rea lõppu nupp Vaheta osakonda.

| Tagasi     Salvesta     KUSTUTA     SEADISTUS:     Isiklik                                                                                                    |                |  |  |  |  |  |  |  |  |  |  |  |  |
|----------------------------------------------------------------------------------------------------|----------------|--|--|--|--|--|--|--|--|--|--|--|--|
| Puhkusepäevade ümardus 2 🗸                                                                                                    |                |  |  |  |  |  |  |  |  |  |  |  |  |
| Puhke- ja pühapäeva lühikood -                                                                                                    |                |  |  |  |  |  |  |  |  |  |  |  |  |
| Täitmata tööaja lühikood !                                                                                                    |                |  |  |  |  |  |  |  |  |  |  |  |  |
| Näita töötunde (kus pole puudumisi)                                                                                                    |                |  |  |  |  |  |  |  |  |  |  |  |  |
| Näita normtunde ja koormust                                                                                                    |                |  |  |  |  |  |  |  |  |  |  |  |  |
| Näita viimast teadaolevat koormust                                                                                                    |                |  |  |  |  |  |  |  |  |  |  |  |  |
| Tööpäevad Tabeli järgi 🗸                                                                                                    |                |  |  |  |  |  |  |  |  |  |  |  |  |
| Täidetavate töötundide artiklid TUND                                                                                                    |                |  |  |  |  |  |  |  |  |  |  |  |  |
| Arvuta normtunde täidetud töötundidest                                                                                                    |                |  |  |  |  |  |  |  |  |  |  |  |  |
| Tööaeg muudetavad ka puudumise olemasol                                                                                                    | lul            |  |  |  |  |  |  |  |  |  |  |  |  |
| Täidetava töötunni laius (px) 15                                                                                                    |                |  |  |  |  |  |  |  |  |  |  |  |  |
| Personali töösuhte tüübid, mille järgi võetakse tööleping                                                                                                    |                |  |  |  |  |  |  |  |  |  |  |  |  |
| Puhkuse artiklid PUHK                                                                                                    |                |  |  |  |  |  |  |  |  |  |  |  |  |
| Puhkusereserv välistab järgmise kuu palga                                                                                                    |                |  |  |  |  |  |  |  |  |  |  |  |  |
| Puhkusereservis sisalduvad lisapuhkused                                                                                                    |                |  |  |  |  |  |  |  |  |  |  |  |  |
| ✓ Tehtud kogus<br>Vaheta osakonda nupp Real ✓<br>Vali persooni lisainfo väljad<br>Valuuta EUR ✓                                                                                                    |                |  |  |  |  |  |  |  |  |  |  |  |  |
| Salvesta                                                                                                    |                |  |  |  |  |  |  |  |  |  |  |  |  |
| Persoon       Objekt       Personal Jah v       Liik       Periood [01.01.2021]       31.01.2021       (Personal lisavali) v         toópaevad       púhad       Mudda       uus löpp       Arvestus       Osakond       Ravikindlustus       v       Suletud Ei v       (Personal lisavali) v         Kommentaar       Koormus       Kinnitatud Kõik       Amet       Ette       (Personal lisavali) v         Tükelda       Näita:       Kalendripäevi v       Vahesumma Osakond v       Kogus Kogus       Vaade:       Paeva tabel v       Sorteeritud Persoon v       (Li                                                                                                    | Liigi lisava   |  |  |  |  |  |  |  |  |  |  |  |  |
| Salvesta Aktsepteeri                                                                                                    |                |  |  |  |  |  |  |  |  |  |  |  |  |
| 1.2021 Persoon Nimi Artikkel 20 25 26 27 28 29 20 27 28 29 20 20 27 28 29 20 27 28 29 20 27 28 20 27 28 20 20 27 28 20 20 27 28 20 20 27 28 20 20 20 20 20 20 20 20 20 20 20 20 20                                                                       |                |  |  |  |  |  |  |  |  |  |  |  |  |
| KAIDO       Kaido       TUND       Image: Constraint of the state of the state of the stat | konda          |  |  |  |  |  |  |  |  |  |  |  |  |
| ARVI         AVI         TUND         0         0         180         -160         0,5         11         Vaheta osak           TOOMAS Toomas TUND         0         0         160         -160         1         11         Vaheta osak                                                                                                    | konda<br>konda |  |  |  |  |  |  |  |  |  |  |  |  |
| 2 0 0 0 0 0 0 0 0 0 0 0 0 0 0 0 0 0 0 0                                                                                                    | konda          |  |  |  |  |  |  |  |  |  |  |  |  |
| 1 0 0 0 0 0 0 0 0 0 0 0 0 0 0 0 0 0 0 0                                                                                                    | konde          |  |  |  |  |  |  |  |  |  |  |  |  |
| KALLE Kalle TUND                                                                                                    | konda          |  |  |  |  |  |  |  |  |  |  |  |  |
| <b>2</b> 0 0 0 0 0 0 0 0 0 0 0 0 0 0 0 0 0 0 0                                                                                                    |                |  |  |  |  |  |  |  |  |  |  |  |  |

## Töötaja osakonna vahetamine aruandest

**Kui osakonna vahetamise nupp on aruande päises**, siis sellele vajutamisel tekib aruande kohale täiendav sektsioon Töötaja osakonna vahetamine. Seal saab valida Tegija, kelle osakonda soovitakse vahetada, vahetamise alguse ja lõpu kuupäevad ning osakonna, kus antud tegija valitud perioodil

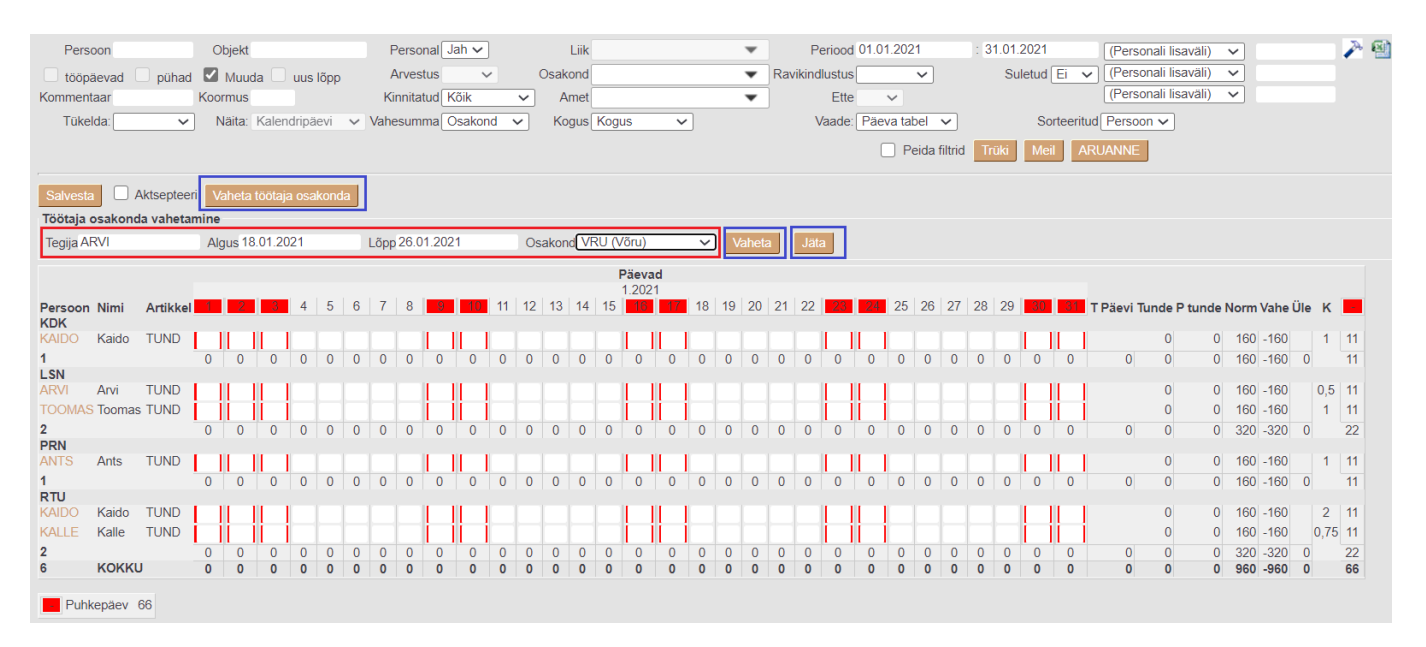

töötab. Nupp vaheta salvestab osakonna muudatuse. Nupp Jäta katkestab osakonna vahetuse.

Kui vajutada nuppu Vaheta, siis tekivad valitud tegija peamise osakonna reale vastavasse perioodi lühendid, mis viitavad osakonnale kuhu töötaja selleks perioodiks liigutati. Lisaks tekib aruandesse juurde selle sama töötaja täiendav rida osakonnaga kuhu see töötaja vastavaks perioodiks liigutati.

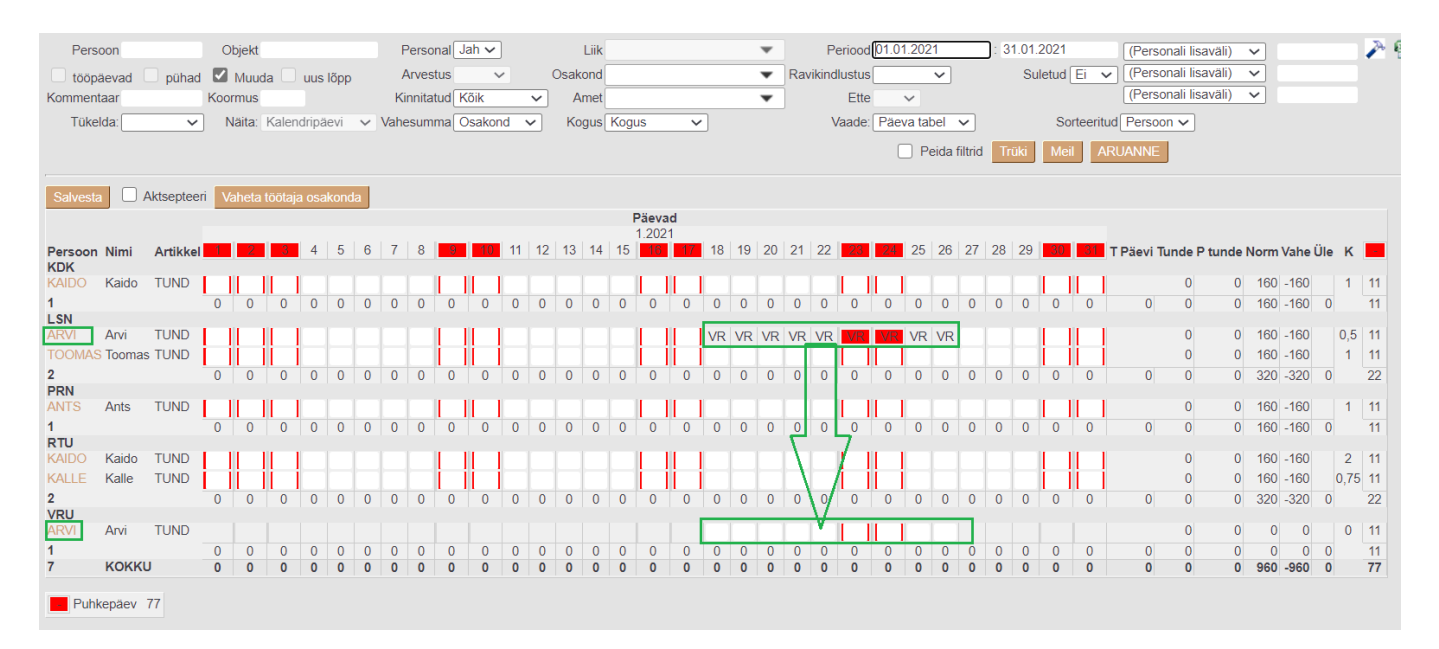

**Kui osakonna vahetamise nupp on aruande ridade lõpus**, siis sellele vajutamisel tekib aruande kohale täiendav sektsioon Töötaja osakonna vahetamine. Aga sel juhul on seal Tegija juba vaikimisi täidetud vastava aruande rea töötaja koodiga ning sisestatakse ainult vahetamise alguse ja lõpu kuupäevad ning osakond, kus antud tegija valitud perioodil töötab. Nupp vaheta salvestab osakonna muudatuse.

#### Last update: 2025/03/25 09:10

#### et:per\_aru\_tooajad https://wiki.directo.ee/et/per\_aru\_tooajad?rev=1742886624

| Persoon                      | Objekt                 | Personal Jah 🗸                         | Liik                                  | ▼ Periood 01 01.2021 : 31.01.2021 ((Personali lisavali)) マ 🎤 🗐 😭                                                                                                    |
|------------------------------|------------------------|----------------------------------------|---------------------------------------|----------------------------------------------------------------------------------------------------|
| 🗌 tööpäevad 🗌 pühad          | 🗹 Muuda 📃 uus lõpp     | Arvestus 🗸                             | Osakond                               | Ravikindlustus     Suletud Ei      (Personali lisaväli)                                                                                                    |
| Kommentaar                   | Koormus                | Kinnitatud                             | Amet                                  | Ette V (Personali lisavali) V                                                                                                    |
| Tükelda:                     | Näita: Kalendripäevi 💊 | Vahesumma Osakond V                    | Kogus Kogus 🗸                         | Vaade: Päeva tabel V Sorteeritud Persoon V (Liigi lisava                                                                                                    |
|                              |                        |                                        |                                       | Peida filtrid Trüki Meil ARUANNE                                                                                                    |
| Salvesta Aktsepteen          | i                      |                                        |                                       |                                                                                                    |
| Töötaja osakonda vahetar     | nine                   |                                        | (                                     |                                                                                                    |
| Tegija ARVI                  | Algus 20.01.2021       | Lõpp 28.01.2021                        | Osakond PRN (Pärnu)                   | Vaheta Jata                                                                                                    |
| Persoon Nimi Artikkel        |                        | 3 7 8 8 10 11                          | Päevad<br>1.2021<br>12 13 14 15 19 18 | 19 20 21 22 25 26 27 28 29 27 TPäevi Tunde P tunde Norm Vahe üle K                                                                                                    |
| KDK                          |                        |                                        |                                       |                                                                                                    |
| KAIDO Kaido TUND             |                        |                                        |                                       | 0 0 160 -160 1 11 <u>Vaheta osakonda</u>                                                                                                    |
| LSN                          |                        | 0 0 0 0 0                              | 0 0 0 0 0 0 0 0                       |                                                                                                    |
| ARVI Arvi TUND               |                        |                                        |                                       | 0 0 160 -160 0,5 11 Vaheta osakonda                                                                                                    |
| TOOMAS Toomas TUND           |                        |                                        |                                       | 0 0 160 -160 1 11 Vaheta osakonda                                                                                                    |
| 2<br>PRN                     | 0 0 0 0 0 0            | 0 0 0 0 0 0                            | 0 0 0 0 0 0 0                         | 0 0 0 0 0 0 0 0 0 0 0 0 0 0 0 0 0 0 0 0                                                                                                    |
| ANTS Ants TUND               |                        |                                        |                                       | 0 0 160 -160 1 11 Vaheta osakonda                                                                                                    |
| 1                            | 0 0 0 0 0              | 0 0 0 0 0                              | 0 0 0 0 0 0 0                         | 0 0 0 0 0 0 0 0 0 0 0 0 0 0 0 0 0 0 0 0                                                                                                    |
| KAIDO Kaido TUND             |                        |                                        |                                       | 0 0 160 -160 2 11 Vaheta osakonda                                                                                                    |
| KALLE Kalle TUND             |                        |                                        |                                       | 0 0 160 -160 0,75 11 Vaheta osakonda                                                                                                    |
| 2                            | 0 0 0 0 0              | 0 0 0 0 0                              | 0 0 0 0 0 0                           | 0 0 0 0 0 0 0 0 0 0 0 0 0 0 0 0 0 0 0 0                                                                                                    |
| 6 KOKKU                      | 0 0 0 0 0              | 0 0 0 0 0                              | 0 0 0 0 0 0 0                         | 0 0 0 0 0 0 0 0 0 0 0 0 0 0 0 0 0 0 0 0                                                                                                    |
| Puhkepäev 66                 |                        |                                        |                                       |                                                                                                    |
|                              |                        |                                        |                                       |                                                                                                    |
| Persoon                      | Obiekt                 | Personal Jah V                         | Liik                                  | ▼ Periood[01.01.2021 : 31.01.2021 (Personali lisavali) ×                                                                                                    |
| tööpäevad pühad              | Muuda uus lõpp         | Arvestus 🗸                             | Osakond                               | ▼ Ravikindlustus V Suletud Ei V (Personali lisaváli) V                                                                                                    |
| Kommentaar                   | Koormus                | Kinnitatud Kõik                        | - Amet                                | ▼ Ette ✓ (Personali lisaväli) ✓                                                                                                    |
| Tükelda: 🗸 🗸                 | Näita: Kalendripäevi   | <ul> <li>Vahesumma Osakond </li> </ul> | Kogus Kogus 🗸                         | Vaade: Päeva tabel 🗸 Sorteeritud Persoon 🗸 (Liigi lisav                                                                                                    |
|                              |                        |                                        |                                       | Peida filtrid Trüki Meil ARUANNE                                                                                                    |
|                              |                        |                                        |                                       |                                                                                                    |
| Salvesta Aktsepteer          | i                      |                                        | Diamad                                |                                                                                                    |
|                              |                        |                                        | 1.2021                                |                                                                                                    |
| Persoon Nimi Artikkel<br>KDK | 1 2 3 4 5              | 6 7 8 9 10 11                          | 12 13 14 15 18 17 18                  | 19 20 21 22 26 25 26 27 28 29 29 28 7 Päevi Tunde P tunde Norm Vahe Üle K                                                                                                    |
| KAIDO Kaido TUND             |                        |                                        |                                       | 0 0 160 -160 1 11 Vaheta osakonda                                                                                                    |
| 1                            | 0 0 0 0 0              | 0 0 0 0 0                              | 0 0 0 0 0 0 0                         | 0 0 0 0 0 0 0 0 0 0 0 0 0 0 0 0 0 0 0 0                                                                                                    |
| ARVI Arvi TUND               |                        |                                        |                                       | PR PR PR PR PR PR PR PR PR 0 0 160 -160 0,5 11 Vabeta osakooda                                                                                                    |
| TOOMAS Toomas TUND           |                        |                                        |                                       | 0 0 160 -160 1 11 Valeta osakonda                                                                                                    |
| 2                            | 0 0 0 0 0              | 0 0 0 0 0                              | 0 0 0 0 0 0 0                         | 0 0 0 0 0 0 0 0 0 0 0 0 0 0 0 0 0 0 0 0                                                                                                    |
| ANTS Ants TUND               |                        |                                        |                                       |                                                                                                    |
| ARVI Arvi TUND               |                        |                                        |                                       |                                                                                                    |
| 2                            | 0 0 0 0 0              | 0 0 0 0 0                              | 0 0 0 0 0 0 0                         |                                                                                                    |
| RTU                          |                        |                                        |                                       |                                                                                                    |
| KALLE Kalle TUND             |                        |                                        |                                       | 0 0 100 -100 2 11 Vaheta osakonda                                                                                                    |
|                              |                        |                                        |                                       | 0 0 0 0 0 0 0 0 0 0 0 0 0 0 0 0 0 0 0                                                                                                    |
| 7 кокки                      | 0 0 0 0 0              |                                        | 0 0 0 0 0 0 0                         | 0       0       0       0       0       0       0       0       0       0       0       0       0       0       0       0       0       0       0       0       0       0       0       0       0       0       0       0       0       0       0       0       0       0       0       0       0       0       0       0       0       0       0       0       0       0       0       0       0       0       0       0       0       0       0       0       0       0       0       0       0       0       0       0       0       0       0       0       0       0       0       0       0       0       0       0       0       0       0       0       0       0       0       0       0       0       0       0       0       0       0       0       0       0       0       0       0       0       0       0       0       0       0       0       0       0       0       0       0       0       0       0       0       0       0       0       0       0       0 |
| Puhkepäev 77                 |                        |                                        |                                       |                                                                                                    |

## Töötaja osakonna muudatuse parandamine

Aruande kaudu sisestatud töötajate osakonna vahetuse andmed salvestatakse ressursi dokumendile väljadele Tegija, Ajaaken1, Ajaaken2, Osakond.

|    |        |                  |       |      |         |        | ۲         |       |        |            |            |         |     |
|----|--------|------------------|-------|------|---------|--------|-----------|-------|--------|------------|------------|---------|-----|
| NR | Suletu | Peatati Artikkel | Kogus | Ühik | Nimetus | Arvega | Ühikuhind | Summa | Tegija | Ajaaken1   | Ajaaken2   | Osakond | Aeg |
| 1  |        |                  |       |      |         |        |           | 0     | ARVI   | 20.01.2021 | 28.01.2021 | PRN     |     |
| 2  |        |                  |       |      |         |        |           |       |        |            |            |         |     |
| 3  |        |                  |       |      |         |        |           |       |        |            |            |         |     |
|    | -      | -                |       |      |         |        |           |       |        |            |            |         |     |

Kui puudumiste aruande kaudu sisestatud osakonna vahetuse alguse või lõpu aega on vaja muuta, siis tuleb ressursi dokumendil muuta vastavalt Ajaaken1 või Ajaaken2 väärtust.

Kui puudumiste aruande kaudu sisestatud osakonna vahetus on vaja eemaldada, tuleb vastav ressursi rida ära kustutada.

From: https://wiki.directo.ee/ - **Directo Help** 

Permanent link: https://wiki.directo.ee/et/per\_aru\_tooajad?rev=1742886624

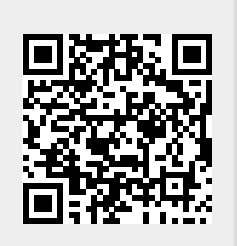

Last update: 2025/03/25 09:10